# *TRACKME*

# inReach<sup>®</sup> Explorer<sup>®</sup> + Quick Start Guide

# **GARMIN**

Combining global satellite messaging with map-based outdoor navigation, inReach Explorer+ is our do-it-all performer. It provides GPS guidance with preloaded TOPO mapping viewable directly on the color display. A built-in digital compass, barometric altimeter and accelerometer help you get and maintain accurate bearings, on or off the beaten path.

## Messaging

You can send messages from your inReach device to mobile phones via SMS, email addresses, or another inReach device on TrackMe NZ System with an @satellite.trackme address

#### Preset Messages

3 messages have been created by TrackMe NZ and installed on your device that have predfined content and recipients. These can be edited online at trackme.nz Replies to Preset messaging count for data use on each plan and are chargeable except on plans with unlimited messaging.

1. Select 2. Select Send next to Preset Messages the desired message

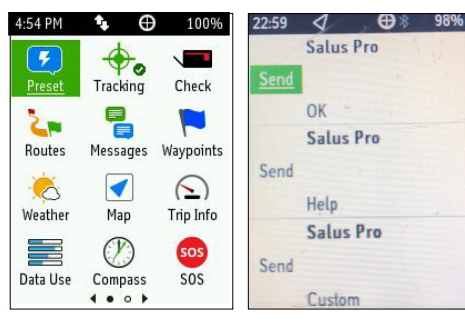

#### **Ouick Text Messages**

Messages created on your TrackMe NZ account that have predefined content. Recipients are chosen at the time the message is sent.

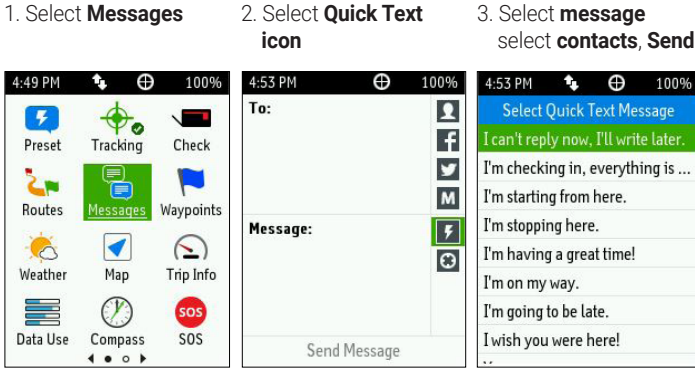

#### **Custom Messages**

Custom messages can be composed directly on the inReach device through the virtual keypad.

1. Select Messages

î. Ð

Tracking

1

Map

 $\mathcal{O}$ 

Compass

4:49 PM

Preset

2

Routes

6

Weather

Data Use

100%

Check

Waypoints

()

Trip Info

sos

SOS

4:50 PM

Select New Message 3. Select contacts, enter

New Messag

🖂 J Gordon, 🖂 L...+2 3-MAY-19

an't reply now. I'll write later

Ð

100%

4:50 PM

Message:

content Send ٩.

Send Message

Ð

3. Select message

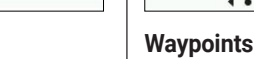

2

f

y

Μ

۶

Θ

Waypoints are locations you record and store in the device. Waypoints can be created on your inReach device but cannot be exported by TrackMe NZ.

1. Select Waypoints

2. Select a **Waypoint** or New Waypoint

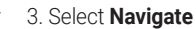

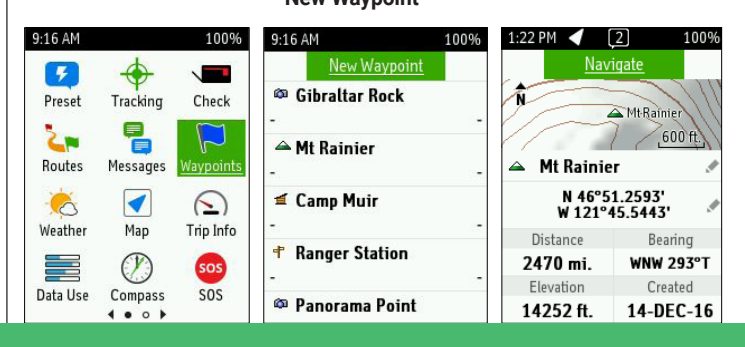

0800 776 869 • SALES@TRACKME.LIFE • WWW.TRACKME.NZ **ALL PRICES IN NZL \$ INCL GST** 

### Tracking

Tracking records your path. When you start tracking, your device logs your location and updates the track line on the map at the specified sending interval

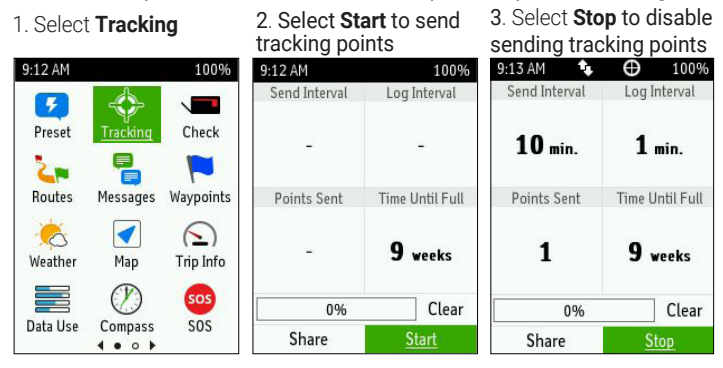

MapShare™ is enabled by default in the TrackMe NZ Portal so you can send a message to any recipient and your MapShare details will be included.

## **Navigation**

You can navigate along a route or to a waypoint, or other device location on your inReach device.

#### Routes

A Route is a sequence of locations that leads you to your final destination, these can only be created for devices connected to a GARMIN Enterprise account and are not available on TrackMe.nz portal.

1 Select Routes

2. Select a route to navigate

3. Select Navigate

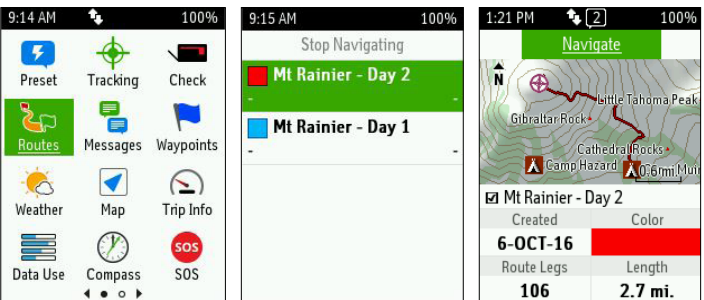

# **WTRACKME**

# **GARMIN**

## SOS

During an emergency, you can contact the NZ Rescue Co-Ordination Centre (RCCNZ) and the TrackMe Rescue Response Centre

2. Wait for the SOS

countdown to finish

1.Lift the cap (1) press and hold the SOS button (2)

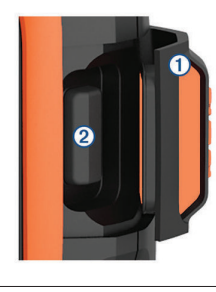

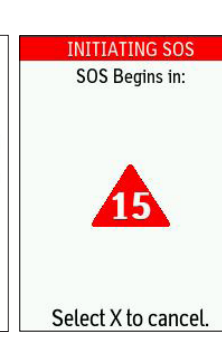

4. Message with RCCNZ and other contacts using Quick Texts or custom messages

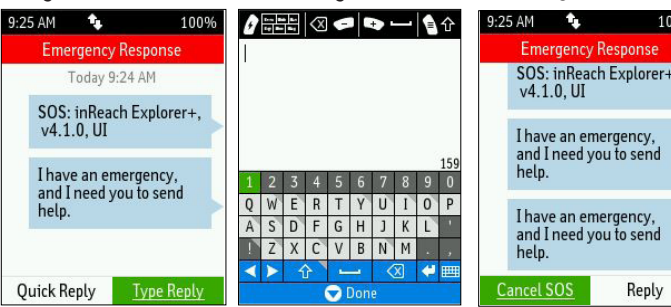

Note: During an SOS, your location information will be sent to RCCNZ. If you do not respond via text, RCCNZ will still contact first responders to initiate a rescue. TrackMe Rescue Response will contact your emergency contacts during the SOS.

## Pairing to a Mobile Device or Tablet

Use the EarthMate App to utilise the keyboard and screen on your compatible mobile device (phone or Tablet) to control many of the functions on your device, even outside of cell range.

Use EarthMate to:

- Download maps to your mobile device
- Start and stop tracking
- Navigate a route and manage waypoints .
- Compose, send and receive messages •
- Use the address book on your mobile device .
- Get Weather reports, drill down for forecasting .
- Trigger and cancel SOS

### Pairing the App

1. Download the Earthmate app: Apple® and Android versions available

2. Connect with inReach using Bluetooth Connect button

SOS: inReach Explorer+, v4.1.0, UI I have an emergency, and I need you to send help.

Cancel SOS

3. A default SOS text will

Today 9:24 AM

be sent to RCCNZ, and

5. Cancel the SOS if help is no longer needed

SOS: inReach Explorer+, v4.1.0, UI

 Emergency Contacts Syncing

> Once configured by TrackMe NZ, there is no need to re-sync the inReach device as no data can be transfered from the TrackMe NZ portal to GARMIN devices. Should the devce need a firmware reset you will sent instructions on how to reset your device and sync the devce then. All data on the device will be lost.

## Testing

TrackMe NZ has installed a simple test protocol for every unit.

- Simply send the message #Test to anyone
- Wait for the device to send the message .
- Once sent, navigate the the Check icon
- The device receive a message from the server Device test successful

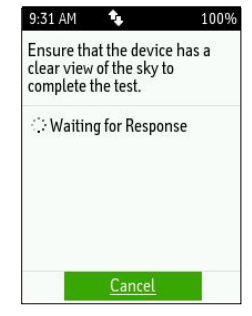

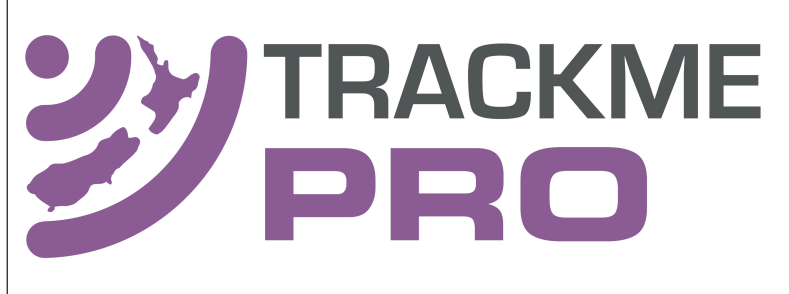

An active satellite subscription is required for live tracking and messaging functions, including SOS

Android<sup>™</sup> is a trademark of Google Inc. The Bluetooth word mark and logos are registered trademarks owned by Bluetooth SIG, Inc. and any use of such marks by Garmin is under license. App Store is a service mark of Apple Inc. iPad, iPhone and Apple are trademarks of Apple Inc., registered in the U.S. and other countries.

NOTICE: Some jurisdictions regulate or prohibit the use of satellite communications devices. It is the responsibility of the user to know and follow all applicable laws in the jurisdictions where the device is intended to be used

# 0800 776 869 • SALES@TRACKME.LIFE • WWW.TRACKME.NZ **ALL PRICES IN NZL \$ INCL GST**

Ð O'F e A sos Aultiple Fe A Marine

- Premium land forecast (incurs an additional charge) your emergency contacts - Marine forecast (incurs an additional charge, locations 8km from shore) SOS IN PROGRESS Emergency Response

1. Select Weather

Weather Forecasts

local conditions or the destination ahead.

- Basic land forecast (counted as a text message)

There are three types of forecasts:

Select My Location or 3. Select forecast type New Location

countdown message will be sent

and Get Forecast

| 9:19 AM       | ↑.                | 100%           | 9:19 AM 10                                                                                             | 0% 9:22 AM | 100%         |  |
|---------------|-------------------|----------------|----------------------------------------------------------------------------------------------------|------------|--------------|--|
| 5             | 4                 |                | New Location                                                                                           | My         | My Location  |  |
| Preset        | Tracking          | Check          | My Location<br>The forecast where you are<br>Use a new location to get a<br>forecast for other places. | Save As    | Get Forecast |  |
|               |                   |                |                                                                                                    | Weather    | Basic        |  |
| <b>Contes</b> | Messages          | Waypoints      |                                                                                                    | Marine     | Disabled     |  |
| Keather       |                   | C<br>Trip Info |                                                                                                    |            |              |  |
|               | $\bigotimes$      | sos            |                                                                                                    |            |              |  |
| Data Use      | Compass<br>∢• ○ ▶ | SOS            |                                                                                                    |            |              |  |

Receive weather forecasts so you can make educated decisions based on

# TrackMe Pro Portal -

Your inReach account is managed through http://trackmepro.com Within your TrackMe Pro Portal account you can manage:

- Device names and allocations
  - Delivery of Pre-Set messages
- Automated Profile check-ins Suspend current profiles
  - See Status of workers in the field